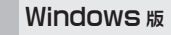

# ホイール付USBマウス かんたんセットアップガイド

ELECOM

セットアップガイドでは USB マウスを Windows 対応のコンピュータに接続して 使用するための接続方法とドライバのインストール方法を説明しています。 Windows 標準のドライバを使用しますので、別途のドライバディスクを用意する 必要はありません。

#### Tips Forked

ドライバとは、コンピュータに接続した機器をWindows が認識し、動作させるために必要な ソフトウェアのことです。Windows上でUSBマウスを使用するために必要になります。

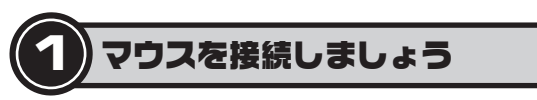

お使いのコンピュータにマウスを接続します。

● コンピュータの電源が切れていることを確認します。 ❷本製品(新しく購入したマウス)をUSBポートに差し込みます。

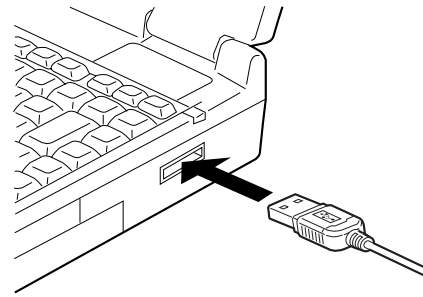

·USBコネクタの形状と向きに注意してください。

#### Tips Windows 98/2000 をご使用の方に

Windows 98/2000 では、ドライバをインストールするために、マウスを使った操作が必要に なります。しかし、新しく接続したマウスはドライバのインストールが終わるまで使うことがで きません。次の点にご注意ください。

●本製品を接続するコンピュータに既存のマウスが接続されている場合は、本製品のドライバ のインストールが完了するまで、そのまま接続しておいてください。

●マウスおよびノートパソコンのタッチパッドなどがないコンピュータをお使いの場合は、キー ボードからインストール作業を進める必要があります。うら面の「4. 正常に動作しないとき は」にあるTips「キーボードを使うとき」を参照してください。

② 次のステップ [2.ドライバをインストールしましょう] へ進みます。

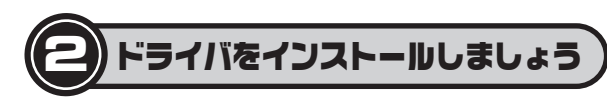

新しく接続したUSBマウスを使うには、ドライバのインストールが必要です。本製 品を接続したあと Windows を起動するとドライバがインストールされます。OS によって動作が異なりますので、ご使用の OSの種類に合わせて以下の説明をお 読みください。

| Windows XP の場合  | -   | 🚺 Windows XP/Me てのセットアップ |
|-----------------|-----|--------------------------|
| Windows Meの場合   | +   | 🕕 Windows XP/Me てのセットアップ |
| Windows 2000の場合 | à 🕈 | 🚯 Windows 2000 てのセットアップ  |
| Windows 98の場合   | -   | () Windows 98 てのセットアップ   |

# 注意 すでに使用中のマウスがあった場合

使用中のマウスに添付されていたオリジナルドライバや設定ユーティリティを 使用していたときは、あらかじめこれらをアンインストールしておいてくださ い。他社製ドライバなどがインストールされていると本製品が正常に動作しな いことがあります。アンインストール方法は、使用中の他社製マウスの説明書 をお読みください。

# Windows <u>XP/Me でのセットアップ</u>

#### ● Windows XP の場合

Windows を起動すると、自動的にドライバがインストールされます。特に何らか の操作をする必要はありません。 →うら面のステップ「3. 正常に動作するかを確認しましょう」へ進みます。

#### ● Windows Meの場合

Windowsを起動すると、「USB ヒューマン インターフェイス デバイス」のイン ストール画面が表示され、自動的にドライバがインストールされます。特に何らか の操作をする必要はありません →うら面のステップ「3. 正常に動作するかを確認しましょう」へ進みます。

新しいハードウェ ġ, USB ヒューマン インターフェイス デバイス

新しいハードウェアに必要なソフトウェアをインストールしています。

#### B Windows 2000 てのセットアップ

Windows 2000 ではご使用の環境によって、Windows Me と同じように自動的 にドライバがインストールされる場合と、ウィザード画面から手動でインストール する場合があります。

●自動的にインストールされる場合 特に何らかの操作をする必要はありません。 →うら面のステップ「3. 正常に動作するかを確認しましょう」へ進みます。

●ウィザード画面が表示された場合 このあとの説明に従ってドライバをインストールしてください。

# ウィザード画面が表示された場合のセットアップ方法

● コンピュータの電源を入れて、Windows を起動します。 ④新しいハードウェアの追加ウィザードの画面が表示されます。 次へ ボタンをクリックします。

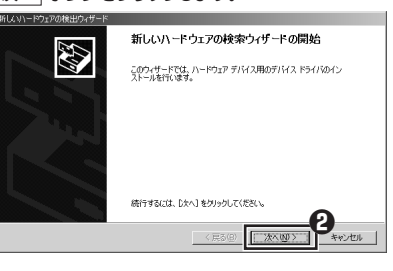

# ④「デバイスに最適なドライバを検索する」を選択します。 ④ 次へ ボタンをクリックします。

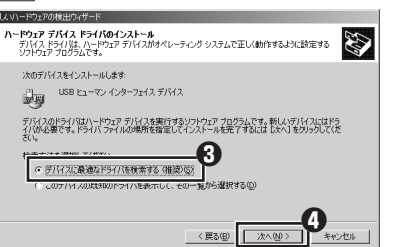

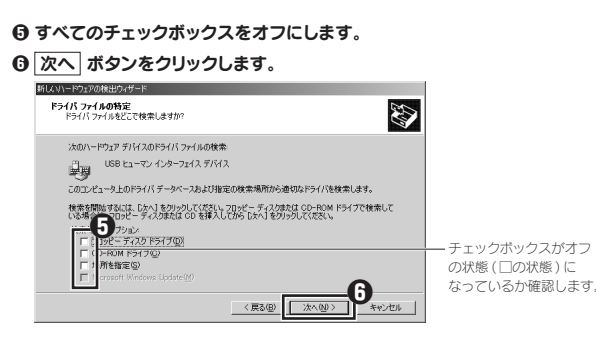

#### デバイス」が表示されていることを確認します。

# ③ 次へ ボタンをクリックします。

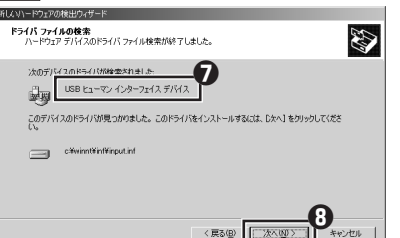

# 「デジタル署名が見つかりませんでした」と表示されます。 はいボタンをクリックし、インストールを続行します。

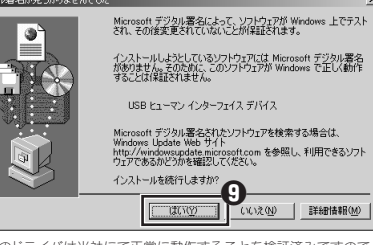

※このドライバは当社にて正常に動作することを検証済みですので、安心してお使いください。

#### ● ドライバのインストールが完了しましたので、 完了 ボタンをクリック します。

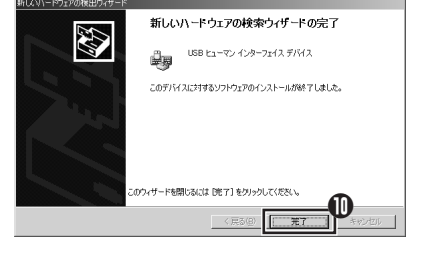

#### ● もう一度、「デジタル署名が見つかりませんでした」と表示されます。 はい「ボタンをクリックし、インストールを続行します。

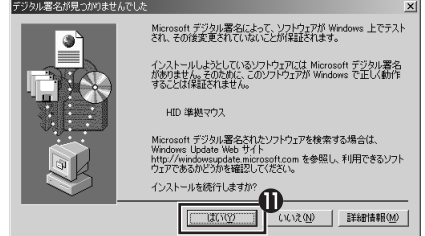

※このドライバは当社にで正常に動作することを検証済みですので、安心してお使いください。

これでドライバのインストール作業は完了です。うら面のステップ [3. 正常に 動作するかを確認しましょう」へ進みます。

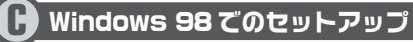

ドライバをインストールするウィザード画面が表示されますので、このあとの説明 に従ってインストールしてください。インストール中に「Windows 98 オペレーティ ングシステム1のCD-ROMが必要な場合がありますので、あらかじめCD-ROM をご用意ください。

● Windows 98 プリインストールモデルのコンピュータをご使用の場合 コンピュータに添付されている [Windows 98 CD-ROM] または [Windows 98 Second Edition CD-ROM」をご用意ください。ディスクが添付されてい ない場合は、CD-ROMを指定する代わりに「C:¥windows¥options¥cabs」 フォルダを指定してください。なお、プリインストールモデルの場合は、ドライバ が自動的にインストールされることもあります。

● Windows 98 のパッケージをご購入されている場合 パッケージに入っている [Windows 98 CD-ROM] をご用意ください。

# ● コンピュータの電源を入れて、Windows を起動します。

#### ②新しいハードウェアの追加ウィザードの画面が表示されます。 次へ ボタンをクリックします。

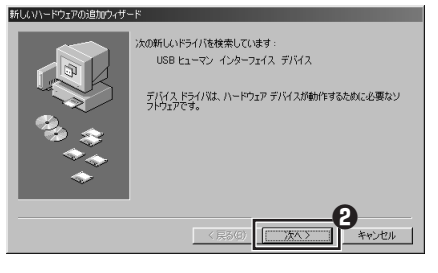

# ④「使用中のデバイスに最適なドライバを検索する」を選択します。 ◎ 次へ ボタンをクリックします。

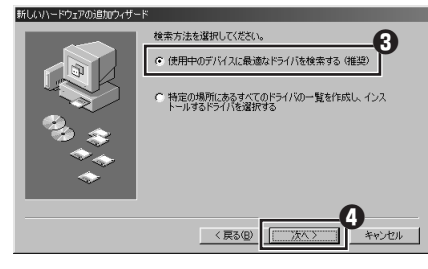

# すべてのチェックボックスをオフにします。 ⑦ 次へ ボタンをクリックします。

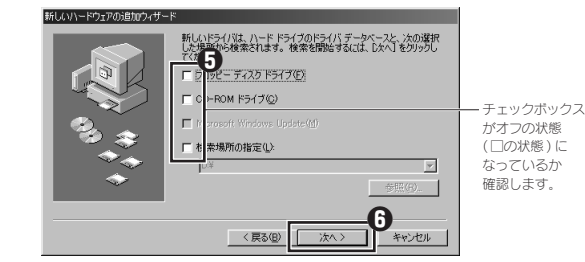

デバイス」が表示されていることを確認します。

# ③ 次へ ボタンをクリックします。

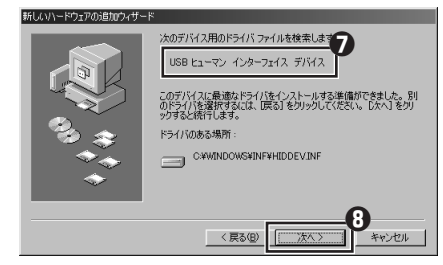

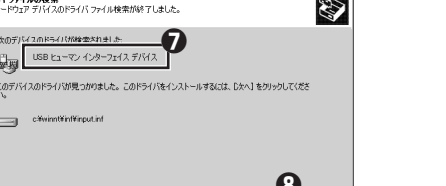

デジタル署名が見つかりませんでした

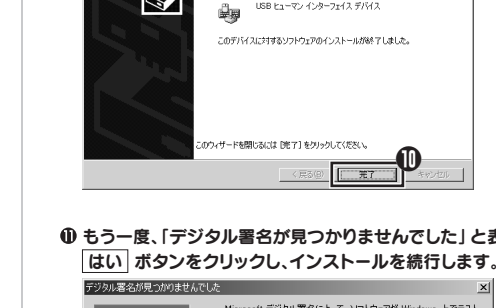

#### O Windows 98 CD-ROM をドライブに入れるようにメッセージが表示さ れた場合は、「Windows 98 オペレーティングシステム」の CD-ROM を ドライブに入れます。 OK ボタンをクリックします。

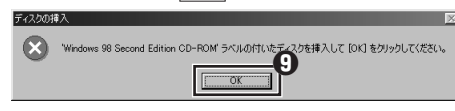

※画面例は"Windows 98 Second Edition CD-ROM"のものです。"Windows 98 CD-ROM"と表示される場合もあります。

#### ・Windows 98 CD-ROMの画面が表示された場合は、画面右上の 🗵 をクリッ クして画面を閉じてください。

# Tips OK ボタンをクリックしたあと、〈ファイルのコピー〉画面が表示された場合

「ファイルのコピー元」 に CD-ROM ドライブのドライブ名と 「WIN98」 フォルダと入力するか、 参照ボタンで「WIN98」 フォルダを選択します。

※プリインストールモデルで Windows の CD-ROM が添付されていない場合は、CD-ROM の代わりに [c:¥windows¥options¥cabs] フォルダを指定してください。 ※コピー先のほうが、CD-ROMのファイルより日付が新しい場合は、そのまま新しい日付の ファイルを使用してください。

#### ●ドライブ / フォルダ名を入力する場合

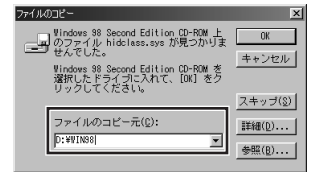

①キーボードから CD-ROM を入れたドライブ名と [¥win98] を入力します。 例: CD-ROM を Dドライブに入れた場合

D:¥WIN98 (小文字でも可)

※ドライブ名に続いて「:」と「¥」を入力し、さらに「WIN98」を入力します。 ② OK ボタンをクリックします。

# ● 参照 ボタンをクリックする場合

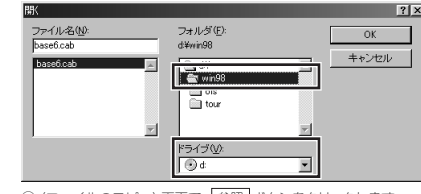

① (ファイルのコピー) 画面で、参照 ボタンをクリックします。 ② 「ドライブ」で CD-ROM を入れたドライブを選択し、「フォルダ」 で [win98] フォルダ を選択します。 ③ ○K ボタンをクリックします。
④ 〈ファイルのコピー〉画面の ○K ボタンをクリックします。

# ● ドライバのインストールが完了しましたので、 完了 ボタンをクリック します。

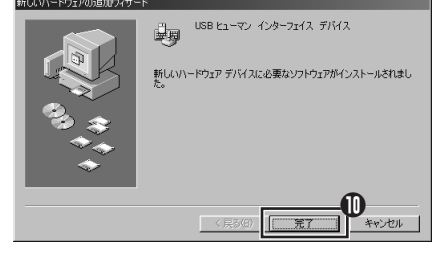

Windows 98 CD-ROM を取り出してください。

#### 注意 完了 ボタンをクリックしたあと、Windows 98 CD-ROM を要求され たときは

ご使用の環境によっては 完了 ボタンをクリックしたあと、ドライバの更新中 に Windows 98 CD-ROM を要求されることがあります。このような場合は、 手順 ③とそのあとの Tips を参考にしてインストール作業を続けてください。

これでドライバのインストール作業は完了です。次のステップ [3. 正常に動作 するかを確認しましょう」へ進みます。

# $(\mathbf{B})$ 正常に動作するかを確認しましょう

ドライバが正常にインストールされると、カーソルの移動や左右ボタンが使用でき るようになります。ここでは、Windowsの標準機能である「メモ帳」を使ってマ ウスのホイールが正常に動作しているかを確かめます。

インターネットを利用している場合は、ホームページを表示してホイールを回して画面がスク ロールするか確かめる方法もあります。

# ● [スタート]ボタン→[(すべての)プログラム]→[アクセサリ]を選択し、 [メモ帳]をクリックします。

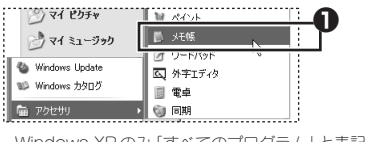

・Windows XPのみ 「すべてのプログラム」 と表記されています。

# ♀メモ帳の画面の高さを10行程度表示できる大きさにします。 文字の入力と改行をくり返します。

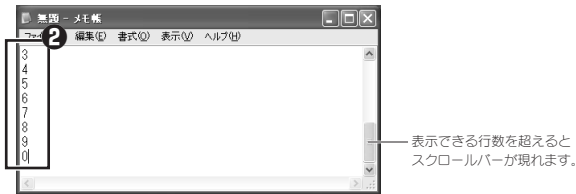

※画面例では0~9の数字を順番にひとつずつ入力して改行しています。

適当な文字を入力します。 ·入力する文字の行数は、10行程度表示できるようにしている場合は、 20 行程度入力します。

# 

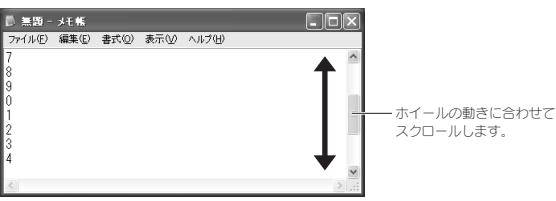

・ホイールの動きに合わせてメモ帳の作業画面が前後にスクロールすれば、マウ スは正常に動作しています。

# ① これでマウスのセットアップは完了です。

·これで、いろいろなアプリケーションでホイール機能が利用できるようになり ます。

# 注意

すべてのアプリケーションがホイール機能に対応しているわけではありません。 一部のアプリケーションでは、ホイールを回しても動作しない場合があります。

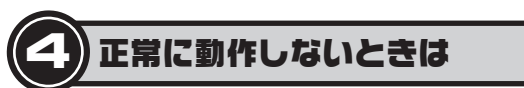

#### ■ドライバをインストールしても正常に動作しない。 おもに次のような原因が考えられます。

●不明なデバイスとしてインストールされている

本製品は通常は「USB ヒューマンインターフェイス デバイス」として認識されま すが、ドライバが正しくインストールできなかった場合に、「不明なデバイス」とし て登録されてしまいます。このような場合は、いったん登録されたデバイスを削除 する必要があります。確認と削除の方法は、このあとの「不明なデバイスの削除方法」 をお読みください。

#### ●タッチパッドなど、他のドライバと競合している

ノートパソコンなどのタッチパッドを使用するためのドライバがUSBマウスのド ライバと競合するために、USBマウスが正常に動作しない場合があります。この ような場合は、タッチパッドのドライバを削除してください。詳しくはタッチパッド のメーカにお問い合わせください。

#### ■ Windows 98 で、「cabs」 フォルダを指定してもドライバをインストールできま せん。また、Windows 98 CD-ROM もありません。

●このような場合は、お使いのパソコンメーカにお問い合わせいただくか、お使い のOSメーカにお問い合わせください。

その他、マウスに関するFAQが弊社のホームページに用意されていますので ご利用ください。

ホームページアドレス = http://www.elecom.co.jp/support/fag/

# Tips キーボードを使うとき

Windows 2000/98 でインストール時にキーボードで操作しなければならない場合は、次の キーを使用します。 TAB キー :項目やボタンを移動します。

- (↑)・(↓)キー:項目に選択肢がある場合に、選択肢を移動します。 C +-:キーを押すたびにチェックボックスをオン/オフします。
- ※ 次へ OK キャンセル などのボタンを実行したい場合は、 Enter キーを押します。

# 不明なデバイスの削除方法

Windows XP/2000とWindows Me/98では、デバイスマネージャ画面の表示 方法が異なりますので、該当するOSの説明をお読みください。なお、画面例は基 本的に Windows XP を使用していますが、他の OS でも内容は同じです。

# Windows XP/2000の場合

● Windows XP では、[スタート] ボタンをクリックします。

# ❷ Windows XP ではリストにある [マイコンピュータ] アイコンを 右クリックします。

Windows 2000 ではデスクトップにある [マイコンピュータ] アイコン を右クリックします。

# **③**「プロパティ」をクリックします。

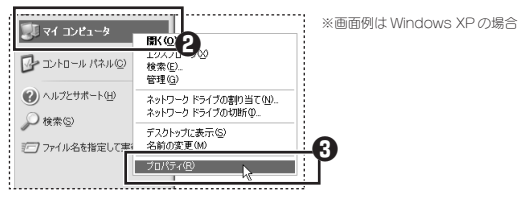

# ①【ハードウェア】タブを選択します。

# 「デバイスマネージャ」ボタンをクリックします。

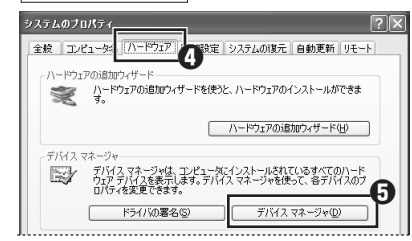

# このあとは、「ドライバを削除する」へ進みます。

# Windows Me/98の場合

● デスクトップにある[マイコンピュータ]アイコンを右クリックします。 ④「プロパティ」をクリックします。

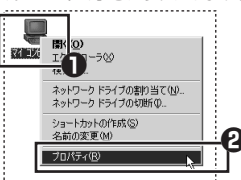

❸ このあとは、「ドライバを削除する」へ進みます。

# ドライバを削除する

● 〈デバイスマネージャ〉 画面で 「不明なデバイス」 を右クリックします。 ②「削除」をクリックします。

| 島 デバイス マネージャ                                                                                                    |  |
|----------------------------------------------------------------------------------------------------|--|
| ファイル(E) 操作(A) 表示(V) ヘルブ(H)                                                                                                    |  |
| $\leftarrow \rightarrow \blacksquare \square \square \square \square \square \square \square \square \square \square \square \square \square \square \square \square \square \square$ |  |
| R- A SUMA-WIN                                                                                                    |  |
| P.Q. DVD/CD-BOM K5/7                                                                                                    |  |
|                                                                                                    |  |
| A C USB (Universal Serial Bur) 72/40-5                                                                                                    |  |
|                                                                                                    |  |
|                                                                                                    |  |
|                                                                                                    |  |
| E 9 900N CFA 8407-4 JONE-7                                                                                                    |  |
| 9X74 7/11X                                                                                                    |  |
|                                                                                                    |  |
| 127 新聞記述第41日 ドライバの更新(P).                                                                                                    |  |
|                                                                                                    |  |
| 車 製 ディスプレイ アダプト 印度(D)                                                                                                    |  |
| 車 👜 ヒューマン インター 🕴 👘 👘 👘 👘                                                                                                    |  |
| 主 ※ プロセッサ ハードワェア変更の人キャン(A)                                                                                                    |  |
| ④ 〇 70%ビーディスクローナロビティ(P)                                                                                                    |  |
| 🖻 🎩 70% - ディスクト                                                                                                    |  |
|                                                                                                    |  |

# 

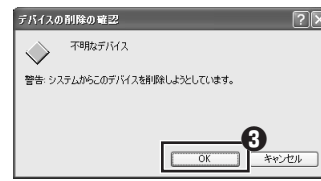

② このあと、本製品を接続したまま、Windowsを再起動します。「2.ドライ バをインストールしましょう」をお読みになり、ドライバのインストール をやり直してください。

# **ニーザーサポートについて**

本製品の保証書は、内容をお確かめの上大切に保管してください。本製品のご使用 中に何らかのトラブルが起きたとき、または操作方法や使いかたがわからないとき は、エレコム総合インフォメーションセンターにご連絡ください。

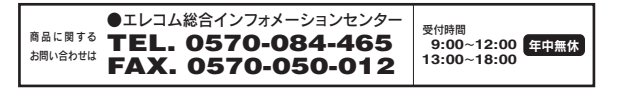

ホイール付 USB マウス Windows 版 かんたんセットアップガイド(汎用) 2005年2月7日 第1版 エレコム株式会社 M7-WU-1 ©2005 ELECOM Co., LTD. All rights reserved